## Mise en route de l'application Wistim

Le centre d'AMP NatiFiv va très bientôt utiliser l'application sécurisée Wistim pour l'échange avec ses patients, que ce soit pour la messagerie, l'envoi des conduites à tenir pour le traitement de stimulation ou pour la transmission de documents (ordonnances, consentements...), l'adresse Gmail étant amenée à disparaitre prochainement.

## 1. Télécharger l'application

Il s'agit d'une application dédiée aux patientes de PMA pour pouvoir faciliter la transmission des informations et la compréhension des traitements à suivre pour la stimulation ovarienne.

Vous la trouverez sur les plateformes AppStore et Google Play. Il s'agit d'une application gratuite au téléchargement. Une participation de 12€ vous sera demandée à la fin de chaque cycle de stimulation aboutissant à une AMP (insémination, ponction ou transfert d'embryon congelé).

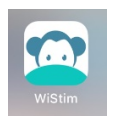

### 2. Créer votre compte

Noter votre adresse mail et choisir un mot de passe.

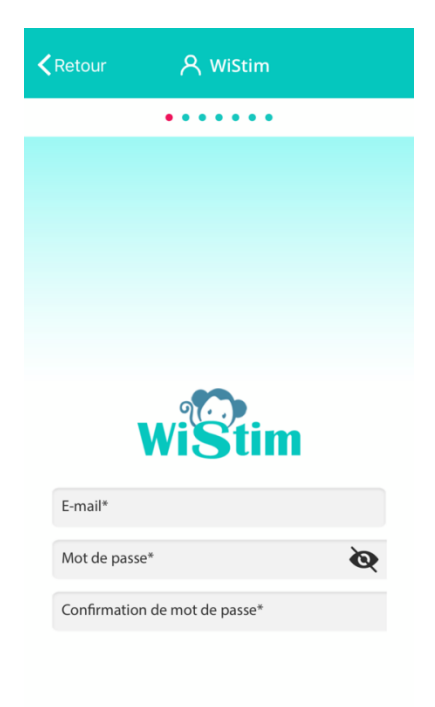

## 3. Compléter votre profil en entier

(Surtout vos numéros de portable, mails et photos pour Madame ET Monsieur).

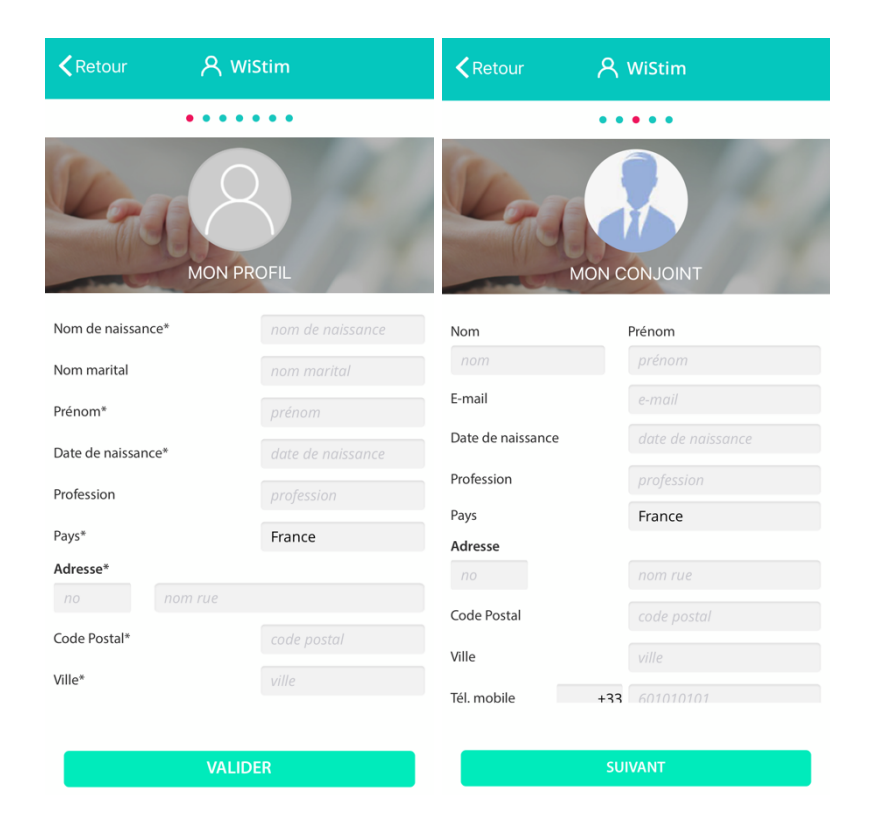

# 4. Envoyer une demande au médecin qui vous suit en consultation à NatiFiv

Pour cela, aller dans le menu de l'application, cliquer sur votre nom, puis « sélectionner votre médecin ». Taper son nom dans la barre de recherche et cocher la case à droite. L'application vous confirme l'envoi de la demande.

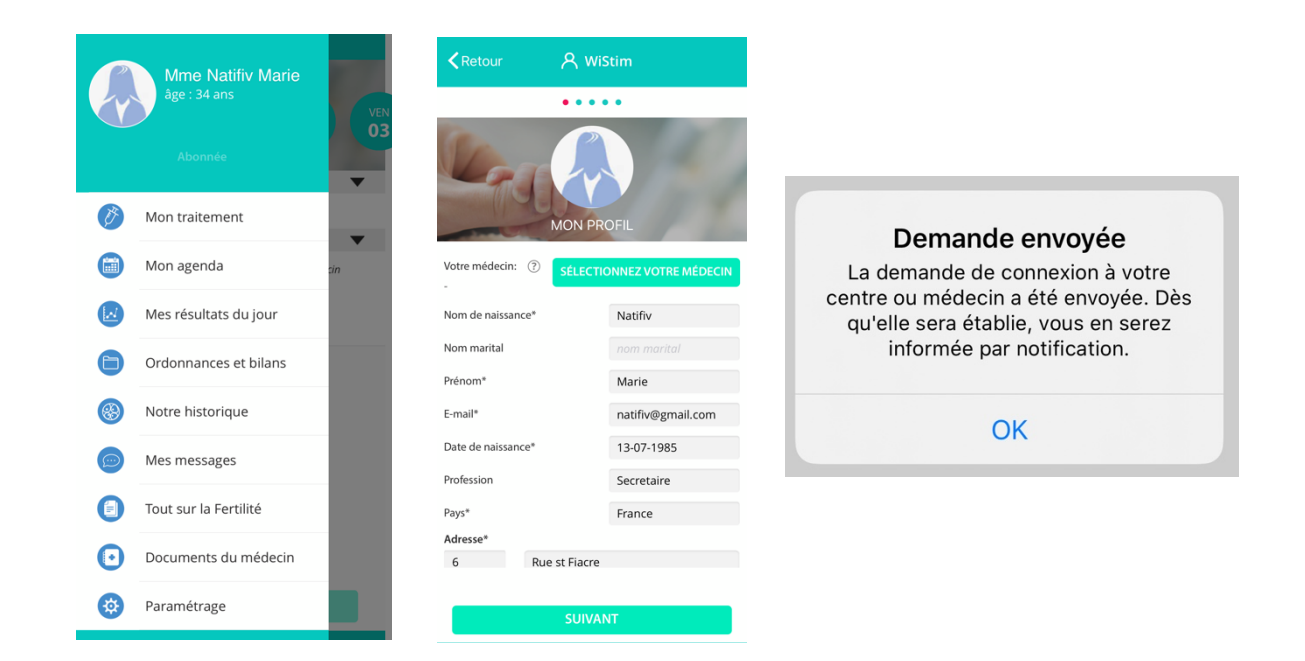

5. Faites connaissance avec l'application qui vous suivra pendant tout votre parcours au centre NatiFiv

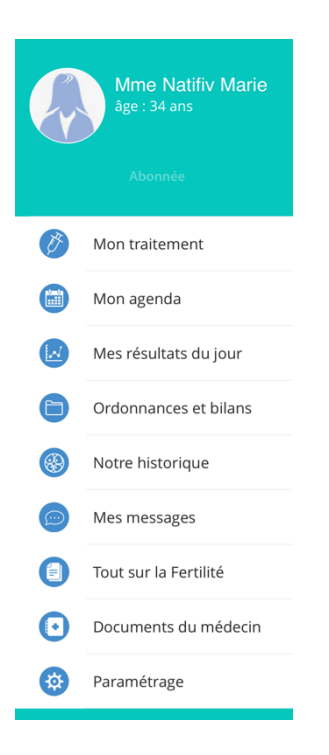

|           | 🗎 ORDONNANCES ET BILANS                   |
|-----------|-------------------------------------------|
|           | ORDONNANCES                               |
| 0         | ECHOGRAPHIES                              |
| <b>MP</b> | DOSAGES HORMONAUX                         |
| 2         | SPERMIOLOGIE                              |
| Q         | SÉROLOGIES FEMME                          |
| Ø         | SÉROLOGIES HOMME                          |
| Y         | HYSTÉROSALPINGOGRAPHIE /<br>HYSTÉROSCOPIE |
| ø         | GÉNÉTIQUE                                 |
|           | COMPTE RENDUS                             |
|           | CONSENTEMENTS                             |
| •         | AUTRES                                    |

#### MENU GENERAL WISTIM

Le menu vous permet d'accéder à différentes rubriques. Vous pourrez notamment voir votre traitement de stimulation au jour le jour, mais aussi indiquer l'arrivée de vos règles, accéder aux ordonnances que l'on vous enverra, compléter votre dossier administratif ou communiquer avec l'équipe NatiFiv via la messagerie interne.

### ONGLET « ORDONNANCES ET BILANS »

Vous pourrez :

- nous transmettre vos résultats d'examens (en sélectionnant le dossier le plus approprié)
- nous transmettre les consentements, pièces d'identité et autres documents administratifs dans le dossier « consentements »
- consulter les compte-rendus de staff ou de tentative
- récupérer les ordonnances de traitement ou d'examens envoyées en dehors d'une consultation

| DOCUMENTS DU MÉDECIN                 |   |
|--------------------------------------|---|
| Consentement ABM - PMA pendant       | > |
| Guide patients Agence Biomédecine    | > |
| Fiche infos Agence Biomédecine - C   | > |
| Consentement décongélation embry     | > |
| Attestation présence réunion d'infor | > |
| Consentement autoconservation spe    | > |
| Pdf Attestation de vie commune       | > |
| pdf Certificat Zika                  | > |
| per Consentement IAD (avec donneur)  | > |
| pdf Consentement IIU                 | > |
| pdf Consentement FIV et ICSI         | > |
| pdf Demande AMP                      | > |
|                                      |   |

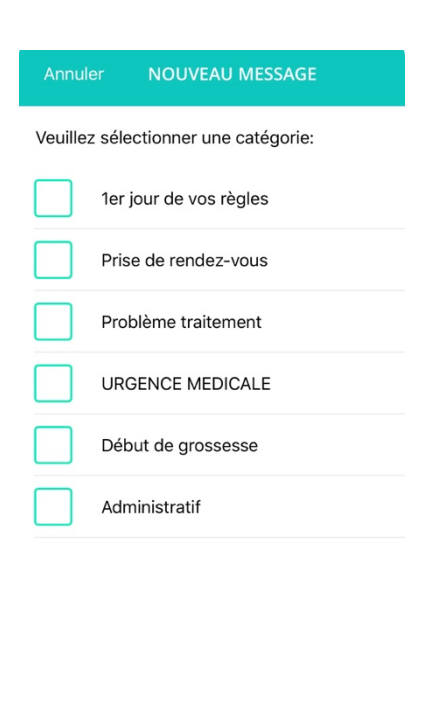

ONGLET « DOCUMENTS DU MEDECIN »

Vous retrouverez dans ce dossier tous les documents vierges que l'on sera amenés à vous demander pendant votre parcours d'AMP. Vous pouvez télécharger ces documents, les imprimer ou vous les envoyer par mail par exemple.

### **ONGLET « MES MESSAGES »**

Vous pouvez y lire vos notifications et les échanges avec le centre via la messagerie Wistim.

Attention, ce n'est pas une messagerie instantanée et vous aurez une réponse à vos messages pendant les heures d'ouverture du centre NatiFiv uniquement.

Choisissez la catégorie qui vous paraît la plus appropriée par rapport à votre question. Aucune pièce jointe ne peut être transmise par ce biais, il faut déposer les documents dans l'onglet « ordonnances et bilans ».

En espérant que l'application vous plaise autant qu'à nous, n'hésitez pas si vous avez des questions.

L'équipe NatiFiv